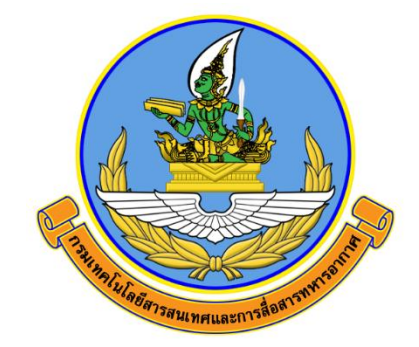

# คู่มือการเรียนออนไลน์

## TDGA Learning

#### จัดทำโดย

กองเทคโนโลยีสารสนเทศ สำนักนโยบายและแผน กรมเทคโนโลยีสารสนเทศและการสื่อสารทหารอากาศ

> ติดต่อประสาน กทส.สนผ.ทสส.ทอ. โทร. ๒-๑๐๘๒

### TDGA Learning

#### หัวข้อ

- ๑. วิธีการสมัครสมาชิก DG Learning Portal
- ษ. การเรียนออนไลน์และพิมพ์ใบประกาศ

#### ๑. วิธีการสมัครสมาชิก DG Learning Portal

๑.๑ เข้าสู่เว็บไซต์เพื่อสมัครสมาชิกที่ https://tdga.dga.or.th/ จากนั้นเลือกเมนู "สมัครสมาชิก/เข้าสู่ระบบ" ด้านบนมุมขวา ระบบจะแสดงหน้าต่างให้เลือก "คลิกไปยัง Digital ID" สำหรับลงทะเบียน

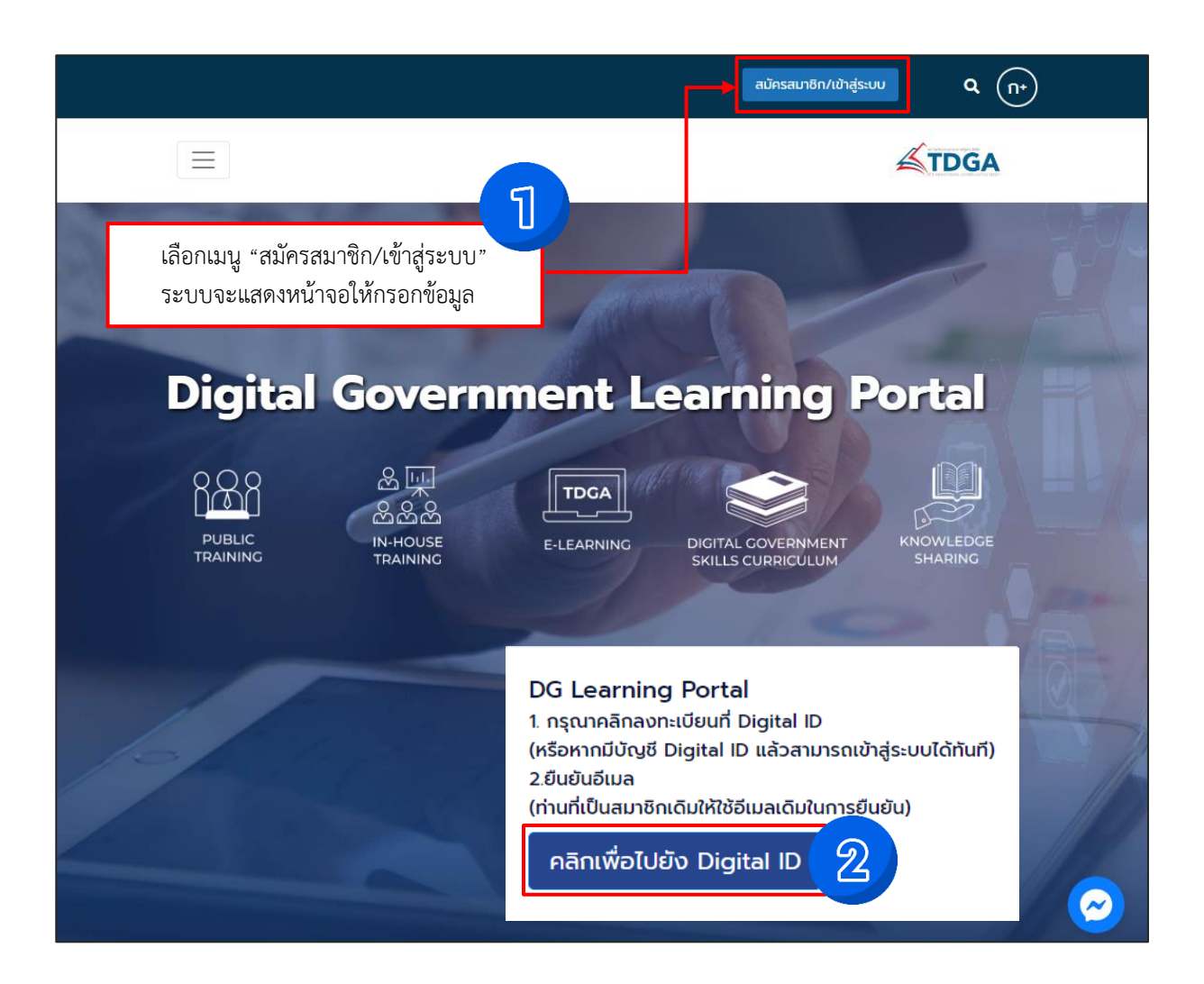

๑.๒ เลือก "<u>ลงทะเบียน</u>" และคลิก "<u>ยินยอม</u>" ข้อตกลงและเงื่อนไข

| ลงชื่อเข<br>ระบบศนย์กลางการเรี         | ม้าใช้งาน<br>เียนรัด้านรัฐบาลดิจิทัล |
|----------------------------------------|--------------------------------------|
| ชื่อบัญชีผู้ใช้งาน :                   | u ovi                                |
| ระบุชื่อบัญชีผู้ใช้งาน / เลขประจำตัวปะ | ระชาชน / อีเมล                       |
| รหัสผ่าน :                             | ลืมรหัสผ่าน                          |
| ระบุรหัสผ่าน                           | ۲                                    |
| เข้าส่ะหมม                             | ยกเลือ                               |

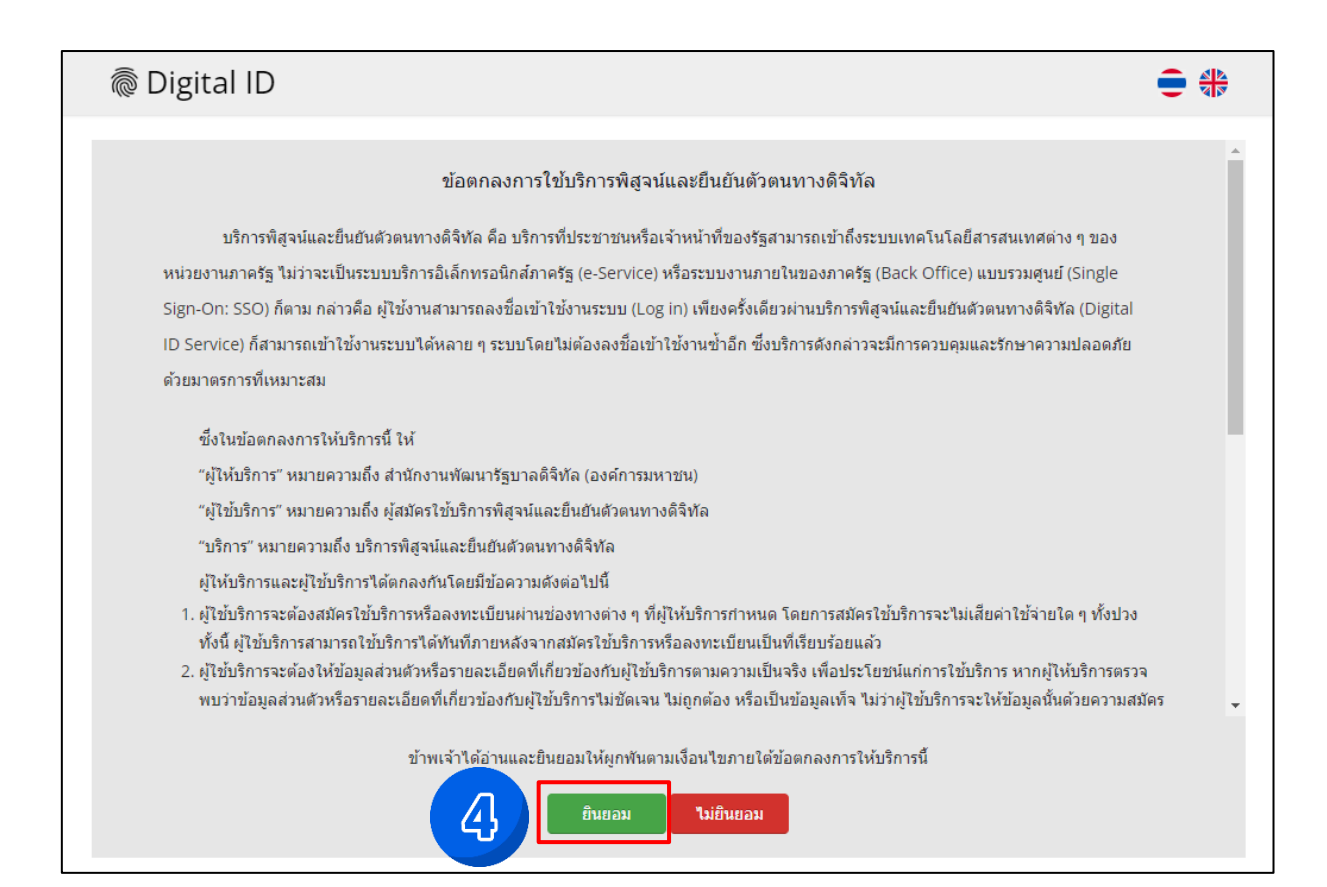

๑.๓ เลือกช่องทางการลงทะเบียน กรอกข้อมูลช่องทางการลงทะเบียนเพื่อใช้ในการสมัครสมาชิก และคลิก "<u>ถัดไป</u>"

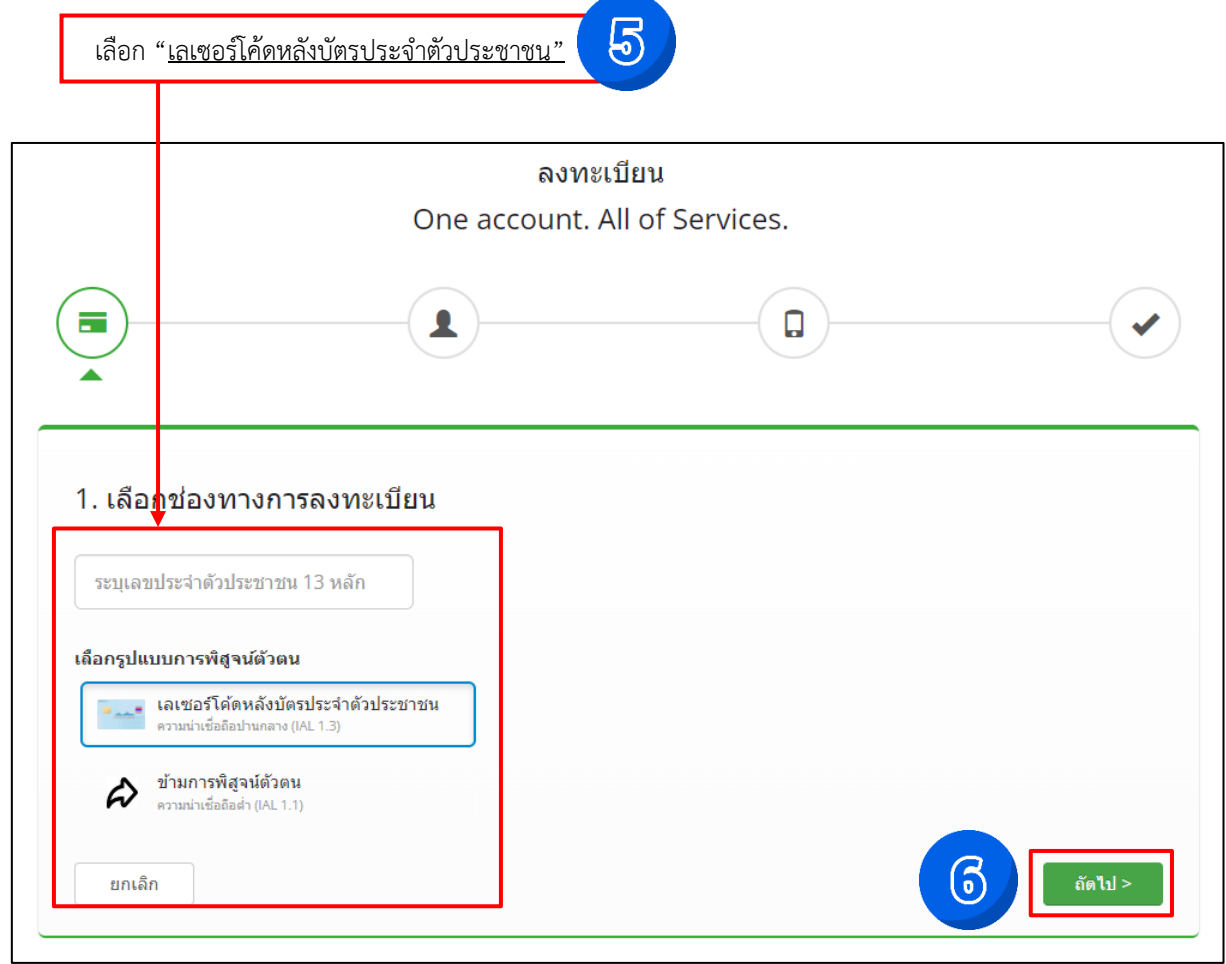

กรอกข้อมูลผู้ลงทะเบียน และคลิก "<u>ยืนยันตัวตน</u>"

|                                                                                                    | ลงทะเบียน                        |                   |
|----------------------------------------------------------------------------------------------------|----------------------------------|-------------------|
| C                                                                                                    | One account. All of Serv         | ices.             |
|                                                                                                    | 1                                |                   |
| <ol> <li>เลือกช่องทางการลงทะเบียา<br/>เลขประจำดัวประชาชน</li> </ol>                                                                        | U (เลเซอร์โค้ดหลังบัตรประจำตัวปร | รชาชน)            |
| ชื่อจริง (ภาษาไทย) (ไม่ต้องระบุคำนำหน้าชื่อ)                                                                                               | ชื่อกลาง (ภาษาไทย) (ถ้ามี)       | นามสกุล (ภาษาไทย) |
| ระบุชื่อ                                                                                                    | ระบุชื่อกลาง                     | ระบุนามสกุล       |
| วัน เดือน                                                                                                    | ปีเกิด                           |                   |
| - • - •                                                                                                    | 2567 -                           |                   |
| สัวอย่าง เลเซอร์โค้ดหลังปัตรประจำสัวประชาชน<br>(20000000) การระดาส<br>(20000000) การระดาส<br>ราสิแลเซอร์<br>(สามารถดูได้ที่หลังบัตรประจำค่ | ราง<br>พ. พ. พ.<br>ลังประชาชน)   | 7                 |

๑.๔ กรอกบัญชีผู้ใช้งาน (Username) และ รหัสผ่าน (Password) จากนั้นคลิก "<u>ถัดไป</u>"

| 0                                                                                                    | ลงทะเ<br>ne account. A        | เบียน<br>All of Services.                                                        |   |
|----------------------------------------------------------------------------------------------------|-------------------------------|----------------------------------------------------------------------------------|---|
|                                                                                                    | $\sim$                        |                                                                                  |   |
| •                                                                                                    | 2                             |                                                                                  |   |
|                                                                                                    | <b></b>                       |                                                                                  |   |
| 2. กรอกข้อมูลผู้ลงทะเบียน                                                                                                    |                               |                                                                                  |   |
| ชื่อจริง (ภาษาไทย) (ไม่ต้องระบุคำนำหน้าชื่อ)                                                                                                    | ชื่อกลาง (ภาษาไทย)            | (ถ้ามี) นามสกุล (ภาษาไทย)                                                        |   |
|                                                                                                    | ระบุชื่อกลาง                  |                                                                                  |   |
| วันเด็วมปีเดิด                                                                                                    |                               |                                                                                  |   |
|                                                                                                    |                               |                                                                                  |   |
|                                                                                                    |                               |                                                                                  |   |
| บัญชีผู้ใช้งาน (Username)                                                                                                    |                               |                                                                                  |   |
| ระบุบัญชีผู้ใช้งาน                                                                                                    |                               |                                                                                  |   |
| ** กรุณาระบุบัญชีผู้ใช้งาน(Username)ให้ถู                                                                                                    |                               |                                                                                  |   |
| 100 200000 200000 200000 2000000                                                                                                    | 4 ตัวอักษร)                   |                                                                                  |   |
| (ควรมสวรม เฉมรวมเรื่องรรดวรตา กราวที่ยุธ                                                                                                    |                               |                                                                                  |   |
| (ตายกอาวการางอย่างของ<br>รทัสผ่าน (Password)                                                                                                    |                               | ยืนยันรหัสผ่าน (Password)                                                        |   |
| (พระการวัสส่วน<br>รพัสผ่าน (Password)<br>ระบรรวัสส่วน                                                                                                    | ۲                             | ยืนยันรหัสผ่าน (Password)<br>ระบุยืนยันรหัสผ่าน                                  | ۲ |
| (หายกรรมารายของกฎรรมขายสายของของ<br>รหัสผ่าน (Password)<br>ระบุรหัสผ่าน<br>** กรณาระบรหัสผ่านให้กกล้อง **                                                      | ۲                             | ยืนยันรหัสผ่าน (Password)<br>ระบุยืนยันรหัสผ่าน<br>** กรณาระบุยืนยันรหัสผ่าน **  | ۲ |
| (ตัวอักษรภาษาอังกฤษหรอดวัเลขอย่างน้อย<br>รหัสผ่าน (Password)<br>ระบุรหัสผ่าน<br>** กรุณาระบุรหัสผ่านให้ถูกต้อง **<br>(ตัวอักษรภาษาอังกฤษและด้วเลขอย่างน้อย 8 ( | โวอักษร)                      | ยืนยินรหัสผ่าน (Password)<br>ระบุยืนยินรหัสผ่าน<br>** กรุณาระบุยินยินรหัสผ่าน ** | ۲ |
| (หัวอาธรภาษาองกฤษหรอผวัสขอยางขอย<br>รทัสผ่าน<br>** กรุณาระบุรทัสผ่านให้ถูกต้อง **<br>(ตัวอีกษรภาษาอังกฤษและตัวเลขอย่างน้อย 8 เ                                 | <ul> <li>ไว้อีกษร)</li> </ul> | ยืนยินรหัสผ่าน (Password)<br>ระบุยืนยินรหัสผ่าน<br>** กรุณาระบุยืนยินรหัสผ่าน ** | • |
| (ตัวอักษรภาษาอังกฤษหรอดวัลขอย่างน้อย<br>รหัสผ่าน (Password)<br>ระบุรหัสผ่าน<br>** กรุณาระบุรหัสผ่านให้ถูกต้อง **<br>(ตัวอักษรภาษาอังกฤษและตัวเลขอย่างน้อย 8 เ  | ອັ                            | ยินยินรหัสผ่าน (Password)<br>ระบุยินยันรหัสผ่าน<br>** กรุณาระบุยินยินรหัสผ่าน ** |   |

๑.๕ กรอกข้อมูลเบอร์โทรศัพท์ เพื่อยืนยันเบอร์โทรศัพท์ และคลิก "<u>ขอรหัส OTP ทาง SMS</u>" จากนั้นคลิก "<u>ถัดไป</u>"

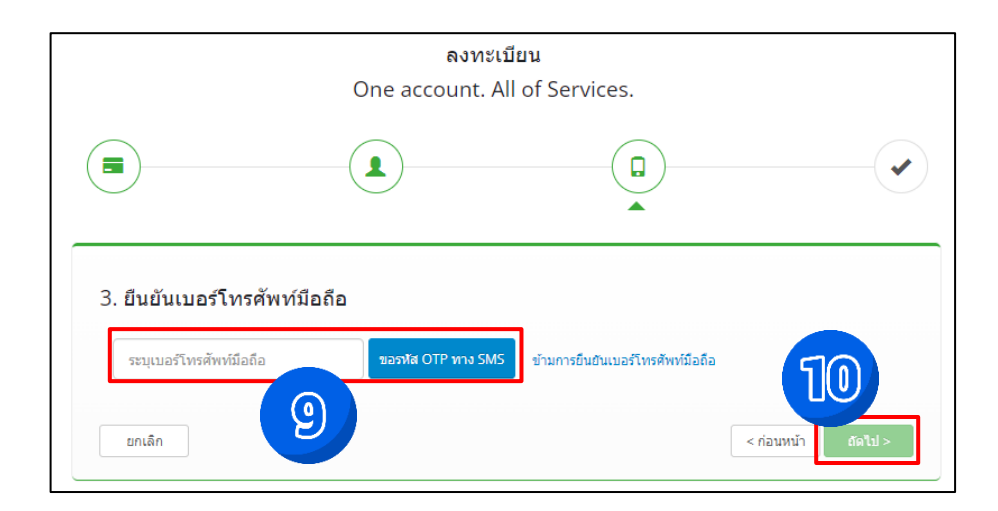

ตรวจสอบหมายเลขเบอร์โทรศัพท์มือถือ กรอกรหัส OTP และคลิก "<u>ยืนยันเบอร์โทรศัพท์มือถือ</u>" จากนั้นคลิก "<u>ถัดไป</u>"

|                      | ລงກະເ<br>One account. A                                       | บียน<br>Ill of Services.                                         |                  |
|----------------------|---------------------------------------------------------------|------------------------------------------------------------------|------------------|
|                      |                                                               |                                                                  | •                |
| 3. ยืนยันเบอร์โท<br> | รศัพท์มือถือ                                                  |                                                                  |                  |
| 09                   | รหัส OTP ใหม่จะขอได้อี                                        | กภายใน 0:20 ข้ามการยืนยันเบอร์โทรศัพท์มีอ                        | เถือ             |
| កត្                  | าระบุรหัสผ่านที่ใช้ครั้งเดียว (OTP) จาก<br>รหัสอ้างข้<br>ระบุ | SMS ที่ได้รับ (OTP จะหมดอายุภายใน !<br>อิง : <b>VjCsY</b><br>OTP | 5 นาที)          |
|                      | ยื่นยืนเบอร์ไ                                                 | ัทรศัพท์มือถือ                                                   | 13               |
| ยกเล็ก               |                                                               | <                                                                | ก่อนหน้า ถึดไป > |

เมื่อทำการยืนยันเบอร์โทรศัพท์มือถือเรียบร้อยให้คลิก "<u>ถัดไป</u>"

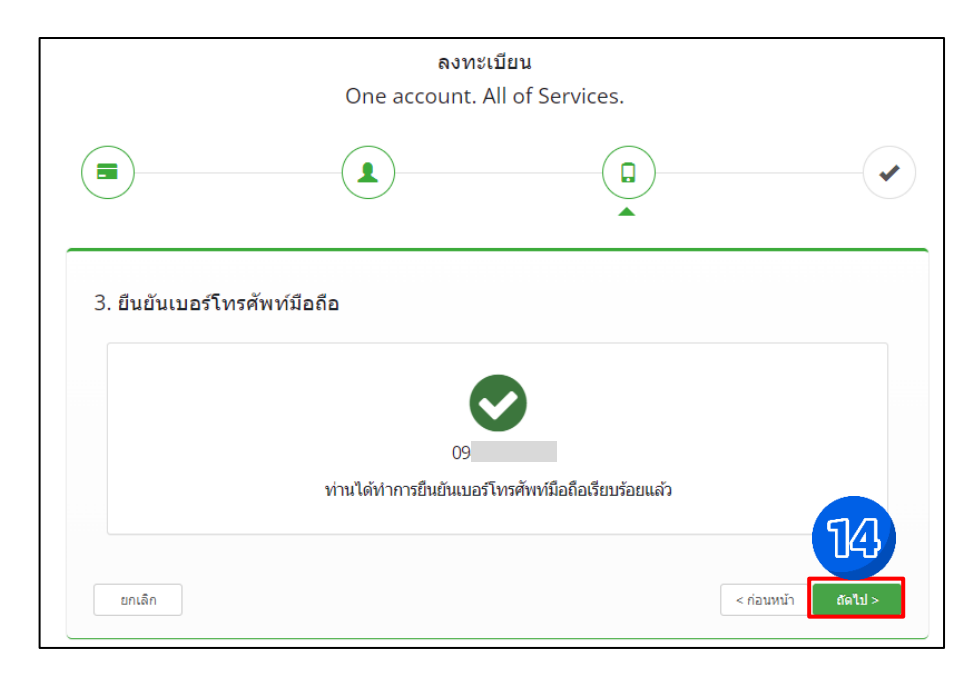

๑.๖ ตรวจสอบข้อมูล และคลิก "<u>ยืนยันข้อมูล</u>"

| 4. ตรวจสอบข้อมูล             |                                          |            |              |
|------------------------------|------------------------------------------|------------|--------------|
| ข้อมูลส่วนบุคคล              |                                          |            |              |
| ชื่อ-นามสกุล:                | •                                        |            |              |
| เลขประจำดัวประชาชน 13 หลัก : | ٢                                        |            |              |
| วันเดือนปีเกิด :             | . 📀                                      |            |              |
| เบอร์โทรศัพท์มือถือ :        | ۲                                        |            |              |
| ข้อมูลประเภทผู้ใช้งาน        |                                          |            |              |
| ประเภทผู้ใช้งาน :            | บุคคลธรรมดา                              |            |              |
| รูปแบบการพิสูจน์ตัวตน :      | เลเซอร์โค้ดหลังบัตรประจำดัวประช <b>า</b> | ชน         |              |
| ข้อมูลสำหรับเข้าใช้งานระบบ   |                                          |            |              |
| บัญชีผู้ใช้งาน (Username) :  |                                          |            |              |
| รพัสผ่าน (Password) :        | ******                                   |            | 15           |
| ยกเลิก                       |                                          | < ก่อนหน้า | ยืนยันข้อมูล |

๑.๗ ระบบแจ้งได้ลงทะเบียนข้อมูลของท่านเรียบร้อยแล้วคลิก "<u>เข้าสู่ระบบ</u>"

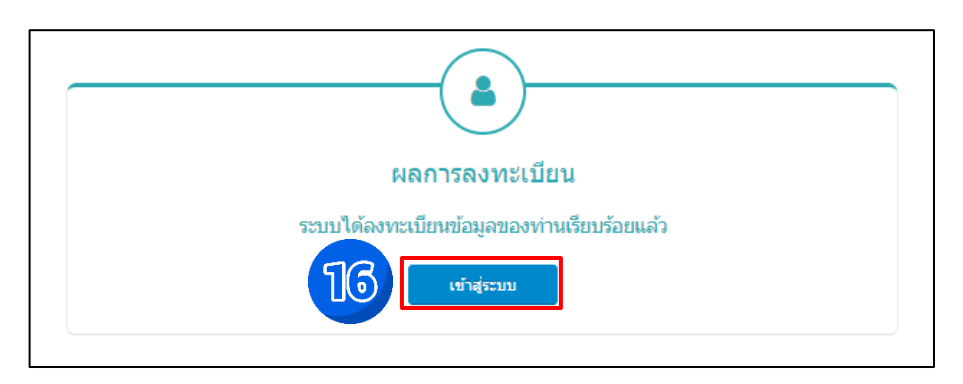

๑.๘ สำหรับผู้ใช้งานระบบครั้งแรก เมื่อใส่ "<u>Username</u>" และ "<u>Password</u>" คลิก "<u>เข้าสู่ระบบ</u>"

| วอบบคนยาด เงการเรยนวด เนวลบาดดจกด                   |           |
|-----------------------------------------------------|-----------|
| รัฐมีมายันไข้งาน :                                  |           |
| ระบุชื่อบัญชีผู้ใช้งาน / เลขประจำดัวประชาชน / อีเมล |           |
| รหัสผ่าน : ลื                                       | มรหัสผ่าน |
| ระบุรหัสผ่าน                                        | ۲         |

๑.๙ ทำการยืนยันอีเมลผู้ใช้งาน และคลิก "<u>ขอรหัส OTP</u>"

| การยืนยันอีเมลผู้ใช้งาน                                                                                                    |
|----------------------------------------------------------------------------------------------------|
| เพื่อยืนยันว่าท่านเป็นเจ้าของอิเมล โดยระบบจะส่งลิงก์เพื่อยืนยันไปยังอิเมลที่ระบุไว้นี้ กรุณากรอกข้อมูลแล้วคลิกปุ่ม "ขอ<br>รหัส OTP" ข้างล่างนี้ และหากกรณีที่ไม่พบอิเมลในกล่องขาเข้า (Inbox) ให้ตรวจสอบในกล่องขยะ (Spam) อิกครั้ง<br>อิเมลสำหรับใช้ในระบบ * :<br> |

| *** ผู้ใช้งานเดิม |                                                                                                    |
|-------------------|----------------------------------------------------------------------------------------------------|
| *** ผู้ใช้งานใหม่ | โปรดกรอกข้อมูลในการสมัครสมาชิกให้ถูกต้อง เพราะมีผลในการพิมพ์ใบประกาศนียบัตร และประวัติ<br>การเรียนออนไลน์ของท่าน |

๑.๑๐ กรอกรหัส OTP ที่ได้จากอีเมล จากนั้นคลิก "<u>ยืนยัน OTP</u>"

| การยืนยันอีเมลผู้ใช้งาน                                                                                                    |                          |
|----------------------------------------------------------------------------------------------------|--------------------------|
| กรุณากรอกรหัสที่ระบุอยู่ในอึเมลแล้วคลิกปุ่ม "ยืนยัน OTP" ข้างล่างนี้ หากกรณีที่ไม่พบอึเมลใน<br>ตรวจสอบในกล่องขยะ (Spam) อิกครั้ง<br>ยินฮัน OTP ยกเลิก<br>ขอรหัส OTP ใหม่ | เกล่องขาเข้า (Inbox) ให้ |

๑.๑๑ กรอกข้อมูล ตำแหน่ง / ชื่อหน่วยงาน / ให้ครบถ้วน เมื่อเสร็จสิ้นแล้วคลิก "บันทึก"

| <b>₫ TDGA</b>                                                                                                    |               |
|----------------------------------------------------------------------------------------------------|---------------|
| โปรดกรอกข้อมูล ดำแหน่ง / ชื่อหน่วยงาน / ชื่อหน่วยงานย่อย <u>ให้ครบถ้วน</u> ก่อนเข้ <sup>ะ</sup>                  | าสู่ระบบต่อไป |
| เลขประจำตัวบัตรประชาชน                                                                                           |               |
|                                                                                                    |               |
| ประเภทผู้ไข้งาน<br>® ข้าราชการ / บุคลากรภาครัฐ ─ พนักงานเอกชน / บุคคลทั่วไป สมาชิกหรือเครือข่าย ธกส.คลิกที่นี่ * |               |
| กลับผู้ใช้งาน                                                                                                    |               |
| ผู้ปฏิบัติงานเฉพาะต้านเทคโนโลยีดิจิพัล (Technology Specialist) 🗸 *                                               |               |
|                                                                                                    |               |
| นื่อ                                                                                                    |               |
| อมพารตน                                                                                                    |               |
| นามสกุล                                                                                                    |               |
| ฟ.สาวระกั <i>ธ</i>                                                                                               |               |
| หากชื่อ นามสกุล ของท่านไม่ถูกต้อง โปรดตรวจสอบที่ระบบ Digital ID<br>ดดีกที่นี่เพื่อตรวจสอบ                        |               |
| ชื่อ (ภาษาอังกฤษ)                                                                                                |               |
| Umparat *                                                                                                    |               |
|                                                                                                    |               |
| นามสกุด (ภาษาอังกฤษ)                                                                                             |               |
| Sukprayoon                                                                                                    |               |
| สังกัด (หน่วยงานระดับกระทรวงดันสังกัด)                                                                           |               |
| กระพรวงกลาโหม                                                                                                    |               |
| al manine man                                                                                                    |               |
| ออกของที่                                                                                                    |               |
|                                                                                                    |               |
| ต่านหน่ง                                                                                                    |               |
| ุทสส.พอ. ★                                                                                                    |               |
|                                                                                                    |               |
| โพรคพามอถอ                                                                                                    |               |
|                                                                                                    |               |
| วัน/เดือน/ปีเกิด                                                                                                 |               |
| Ë                                                                                                    |               |
| รปประจำดัว                                                                                                    |               |
| ใม่มีการเปลี่ยนแปลงรป                                                                                            |               |
| <u><u>iiuin</u> 21</u>                                                                                           |               |
|                                                                                                    |               |

๑.๑๒ เมื่อท่านลงทะเบียนเรียบร้อยแล้ว ชื่อของท่านจะแสดงที่ ปุ่มด้านบนมุมขวา หากต้องการเข้าสู่บทเรียนสามารถ ทำได้ ๒ วิธี ได้แก่ วิธีที่ ๑ คลิกที่ "<u>หน้าหลัก≪์тDGA</u>." จากนั้นคลิกที่ "<u>TDGA E-LEARNING</u>"

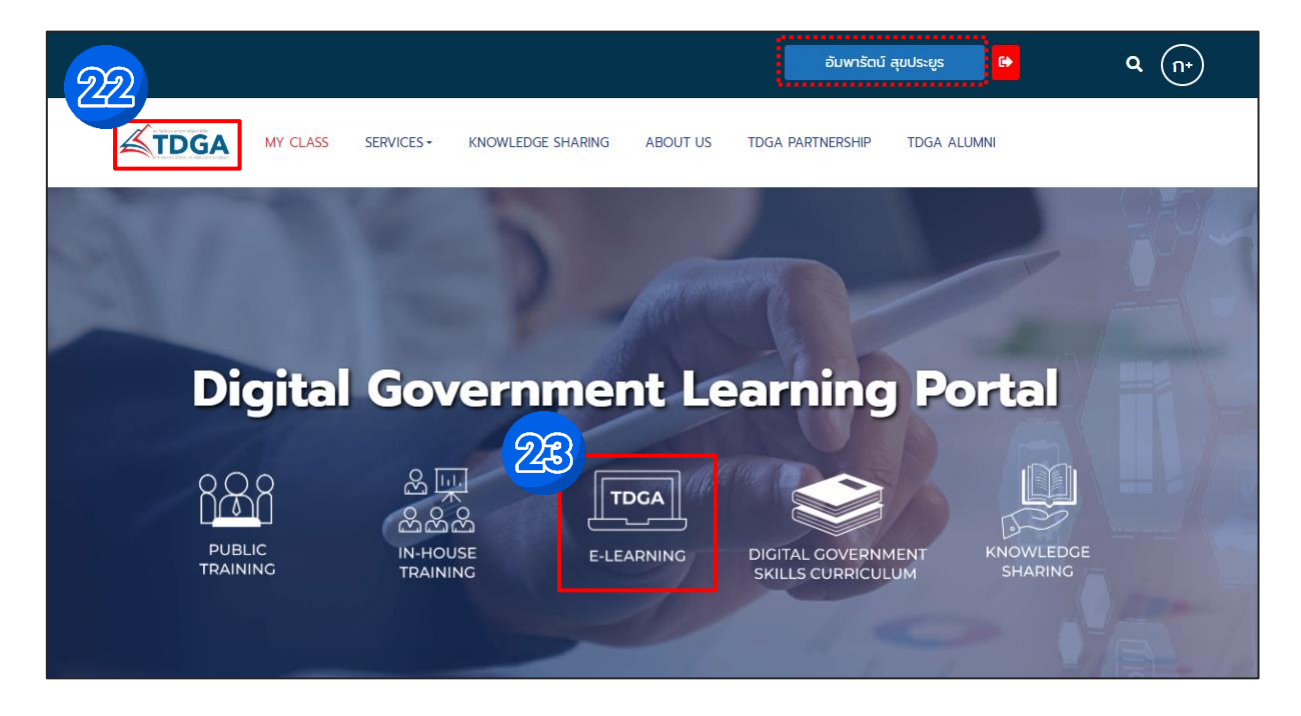

วิธีที่ ๒ คลิกที่เมนู "<u>SERVICES</u>" ไปที่ Online Learning เลือก "<u>TDGA e-Learning</u>"

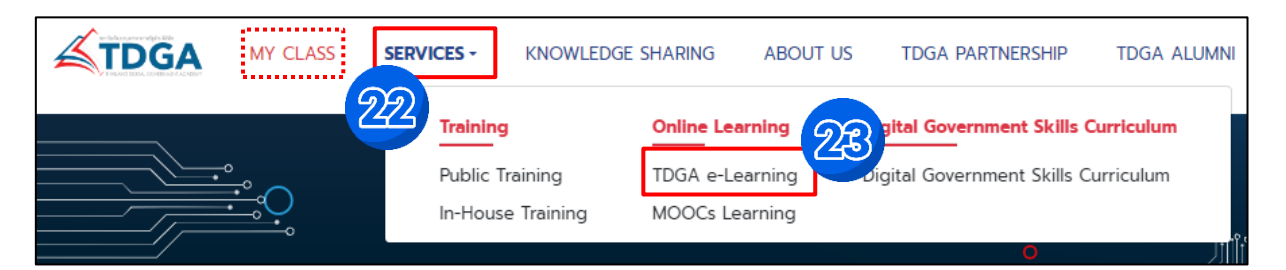

หมายเหตุ : ผู้ใช้งานที่เป็นสมาชิกของ TDGA (ผู้ใช้งานเดิม) และได้ยืนยันตัวตนผ่านระบบ Digital ID โดยใช้อีเมลเดิม จะมีเมนู "MY CLASS" เพื่อให้ผู้ใช้งานเข้าเรียน และดูประวัติการเรียนของท่านได้

#### ๒. การเข้าเรียนออนไลน์ e-Learning และพิมพ์ใบประกาศนียบัตร

๒.๑ หลังจากการเข้าสู่หน้าบทเรียนออนไลน์ TDGA เรียบร้อยแล้ว ให้เลือก "<u>สมัครเรียน</u>" หลักสูตร Digital Literacy

|                                                                                                    |                            | อัมพารัตน์ สุขประยูร                          | ₽ Q (n+)                                    |
|----------------------------------------------------------------------------------------------------|----------------------------|-----------------------------------------------|---------------------------------------------|
| TDGA MY CLASS SERVICES -                                                                                                    | KNOWLEDGE SHARING ABOUT US | TDGA PARTNERSHIP TDGA ALL                     | JMNI                                        |
| HOME > SERVICES > ONLINE LEARNING > TDGA                                                                                                    | E-LEARNING                 |                                               |                                             |
| คู่มือสมัครสมาชิก คู่มือการเรียน Cata                                                                                                    | log e-Learning             |                                               |                                             |
| All Course 👻                                                                                                    |                            | ňu                                            | หาหลักสูตร Q                                |
| Image: State State Stat | Digital Literacy           | USINABUORS<br>PLEARNAS                        | DCA CONTRACTOR                              |
| การเปลยนผานสูองคกรดจทล                                                                                                    |                            | การสร้างความเข<br>(Data Governa<br>Awareness) | ข้าใจกรอบธรรมาภิบาลข้อมูล<br>ance Framework |
| รายละเอียด สมัครเรียน                                                                                                    | รายละเอียด สมัคร           | เรียน รายละเอียด                              | สมัครเรียน                                  |

๒.๒ จากนั้นระบบจะแสดงหน้าต่างลงทะเบียนเรียนให้คลิก "<u>ลงทะเบียนเรียน</u>" และคลิก "<u>ตกลง</u>"

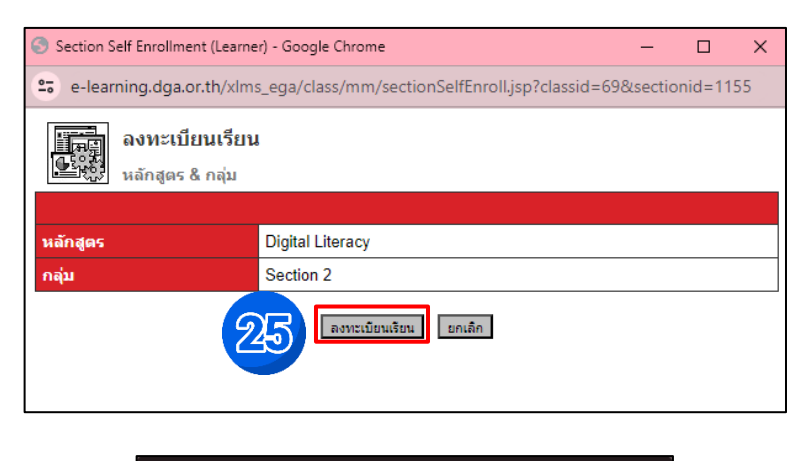

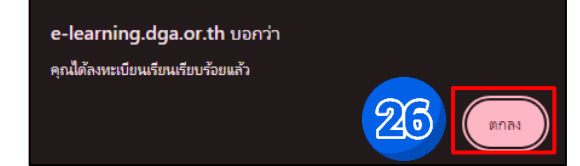

๒.๓ บทเรียนที่ลงทะเบียนไว้ จะถูกจัดเก็บไว้ที่ "<u>MY CLASS</u>" สามารถกด "<u>เข้าเรียน</u>" บทเรียนที่ค้างไว้ได้อีกครั้ง

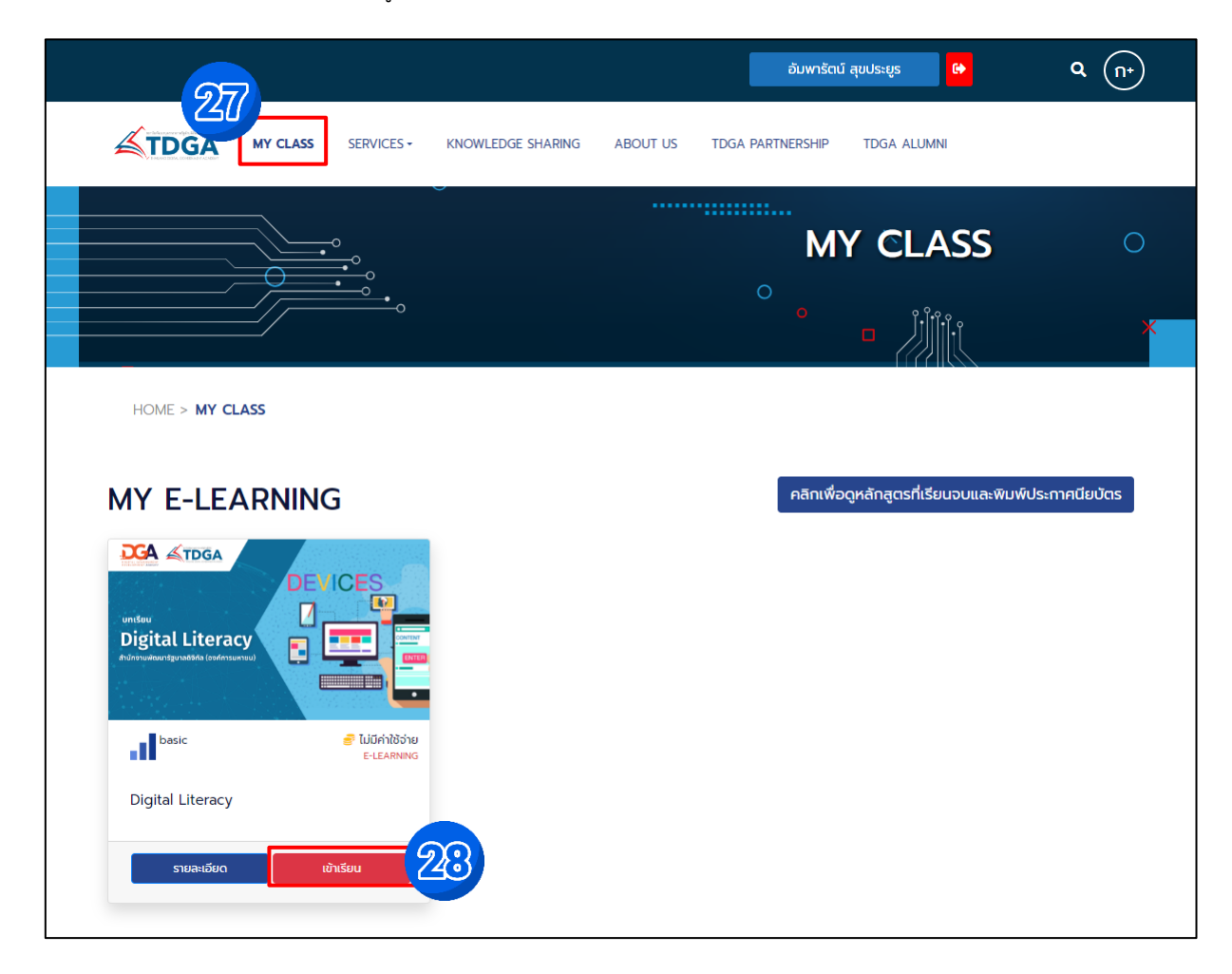

#### ๒.๔ วิดีโอบทเรียนออนไลน์

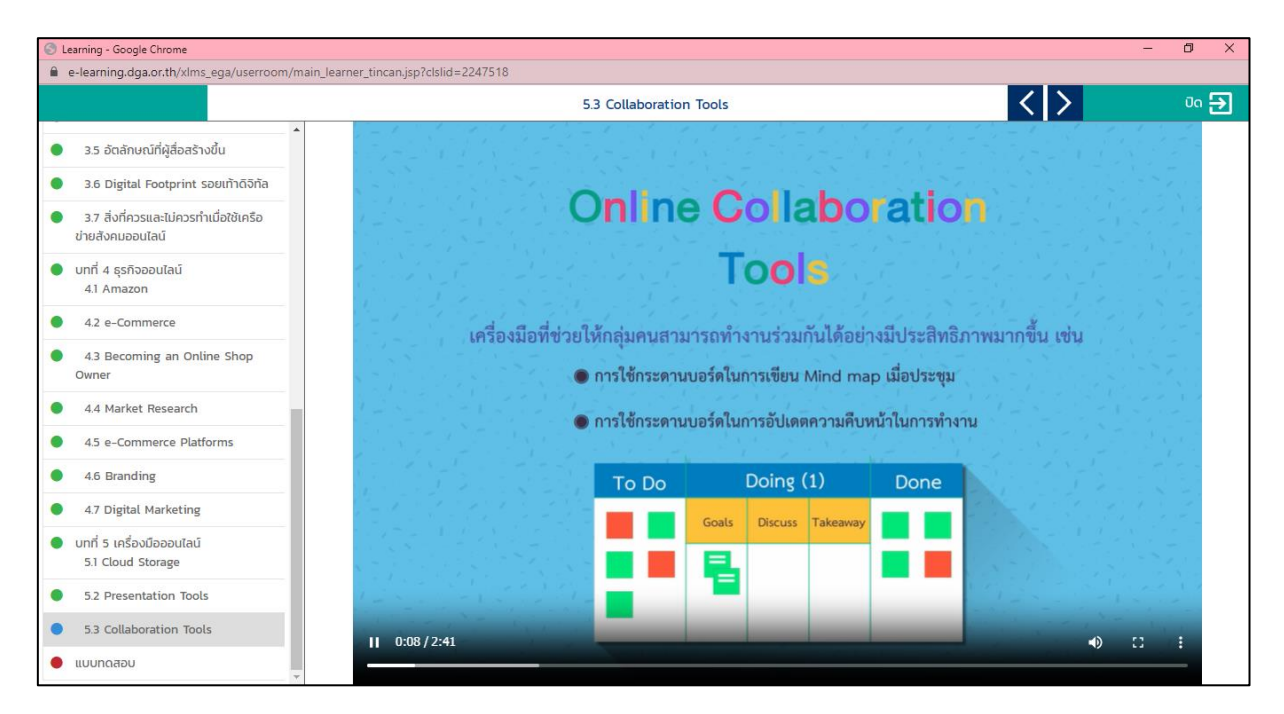

| 📀 Learning - Google Chrome                                                           |                              |                                                                                            | - 6                                                              | ) ×     |  |  |
|--------------------------------------------------------------------------------------|------------------------------|--------------------------------------------------------------------------------------------|------------------------------------------------------------------|---------|--|--|
| e-learning.dga.or.th/xlms_ega/userre                                                 | oom/main_learner_tincan.jsp  | o?clslid=2247518                                                                           |                                                                  |         |  |  |
|                                                                                      |                              | 3.7 สิ่งที่ควรและไม่ควรทำเมื่อใช้เครือข่ายสังคมออ                                          | อนไลน์ 🖌 💙 นี                                                    | Ja 🗲 DI |  |  |
| <ul> <li>3.5 อัตลักษณ์ที่ผู้สื่อสร้างขึ้น</li> </ul>                                 | Do                           | s and Don'ts When Using So                                                                 | ocial Networks                                                   |         |  |  |
| 3.6 Digital Footprint รอยเท้าดิจิทัส                                                 | a                            |                                                                                            |                                                                  |         |  |  |
| <ul> <li>3.7 สิ่งที่ควรและไม่ควรทำเมื่อใช้เครือ</li> <li>ข่ายสังคมออนไลน์</li> </ul> |                              | สิ่งที่ควรและไม่ควรทำเมื่อใช้เครือข่ายสังคม                                                |                                                                  |         |  |  |
| 🕕 บทที่ 4 ธุรกิจออนไลน์<br>4.1 Amazon                                                |                              | ให้ผู้เรียนนำ 🤸 ไปวางหน้าข้อที่ควรท์                                                       | ทำ และนำ 🦰 ไปวางหน้าข้อที่ไม่ควรทำ                               |         |  |  |
| 4.2 e-Commerce                                                                       |                              |                                                                                            |                                                                  |         |  |  |
| <ul> <li>4.3 Becoming an Online Shop<br/>Owner</li> </ul>                            |                              | ใช้ภาษาที่ไม่สุภาพ ไม่เหมาะสม                                                              | ใช้ Password ที่ยากที่จะเดาได้                                   |         |  |  |
| 4.4 Market Research                                                                  |                              | ระมัดระวังในการเพิ่มเพื่อน                                                                 | Upload ภาพที่ไม่เหมาะสม                                          |         |  |  |
| 4.5 e-Commerce Platforms                                                             |                              |                                                                                            |                                                                  |         |  |  |
| 4.6 Branding                                                                         |                              | นำเสนอเรื่องตนเองทั้งหมดผ่านช่องทางออนไลน์                                                 | ทำความเข้าใจการตั้งค่าความเป็นส่วนตัว<br>(Privacy Settine) ให้ดี |         |  |  |
| 4.7 Digital Marketing                                                                |                              | A CARACTEL SACAL ST                                                                        |                                                                  | -       |  |  |
| <ul> <li>บทที่ 5 เครื่องมือออนไลน์</li> <li>5.1 Cloud Storage</li> </ul>             |                              | คิดก่อนกดคลิกทุกครั้ง                                                                      | เผยแพรขอมูลสวนตวจรง<br>จนสามารถบอกได้ว่าคุณเป็นใคร               |         |  |  |
| 5.2 Presentation Tools<br>5.3 Collaboration Tools                                    |                              | อนุญาตให้แอปพลิเคชันเข้าถึงข้อมูลต่างๆ ได้ทันที<br>โดยไม่ต้องตรวจสอบหรืออ่านรายละเอียดก่อน | โพสต์ข้อความส่วนตัวบนสื่อออนไลน์                                 |         |  |  |
| 🗊 แบบทดสอบ                                                                           | -                            |                                                                                            |                                                                  |         |  |  |
|                                                                                      |                              |                                                                                            |                                                                  |         |  |  |
| 🖣 หมายเหตุ : 📃 🧕 จุด                                                                 | ดสีเขียว > เรียา             | นจบแล้ว                                                                                    |                                                                  |         |  |  |
| 🔍 ଗୁଡ                                                                                | ดสีฟ้า > อยู่ร               | ะหว่างเข้าเรียน                                                                            |                                                                  |         |  |  |
| • ຈຸເ                                                                                | จ <mark>สีแดง</mark> > เรียา | นยังไม่จบ                                                                                  |                                                                  |         |  |  |
| າ<br>ຄ                                                                               | ลสีเทา 🥆 เรียด               | ายังไปเด้าเรียน                                                                            |                                                                  |         |  |  |
|                                                                                      | 1010111 / 6001               |                                                                                            |                                                                  |         |  |  |

แบบทดสอบระหว่างบทเรียน เช่น การจับคู่ด้วย เติมคำให้ถูกต้อง เป็นต้น

๒.๕ เมื่อท่านเข้าเรียนครบทุกบทเรียนแล้วจะแสดงสถานะ จุดสีเขียว ครบทุกบทเรียนแล้วให้ทำ "<u>แบบทดสอบ</u>" เมื่อทำแบบทดสอบครบทั้ง ๑๐ ข้อแล้วให้คลิก "<u>ตรวจคำตอบ</u>" จะมีหน้าต่างแสดงผลคะแนนของท่าน จากนั้นคลิก "<u>OK</u>"

| S Learning - Google Chrome                                                                           |                                                                                         | – 0 ×      |
|----------------------------------------------------------------------------------------------------|-----------------------------------------------------------------------------------------|------------|
| e-learning.dga.or.th/xlms_ega/userroom/main_learner_tincan.js                                        | p?clslid=2247518                                                                        |            |
|                                                                                                    | e-learning.dga.or.th says                                                               | < > On 🔁 . |
| <ul> <li>3.5 อัตลักษณ์ที่ผู้สื่อสร้างขึ้น</li> </ul>                                                 | คุณทำข้อสอบได้ 10 ครมนน<br>จากทั้งหมด 10 ครมนน<br>คิณใน 100%                            |            |
| 3.6 Digital Footprint รอยเท้าดิจิกิล     3.7 สิ่งที่ควรและไม่ควรทำเมื่อใช้เครือ     ข่ายสังคมออนไลน์ | 31 📼 ηπάου                                                                              |            |
| <ul> <li>บทที่ 4 ธุรกิจออนไลน์</li> <li>4.1 Amazon</li> </ul>                                        | 10. Cloud Storage คือข้อใด                                                              |            |
| 4.2 e-Commerce                                                                                       | a                                                                                       |            |
| <ul> <li>4.3 Becoming an Online Shop<br/>Owner</li> </ul>                                            | n. เครองแม่ขายหลายเครองเกบขอมูลร่วมกัน ผู้เขลามารถขอพบทเกบขอมูล<br>ตามขนาดที่ต้องการใช้ |            |
| 4.4 Market Research                                                                                  | ข. เครื่องแม่ข่ายที่ไม่มีตัวเครื่องจริง จึงได้ชื่อว่า Cloud Storage                     |            |
| 4.5 e-Commerce Platforms                                                                             | ค. เครื่องมือในการทำ e-Commerce และการขายสินค้าออนไลน์                                  |            |
| 4.6 Branding                                                                                         | <ol> <li>แหล่งเก็บสินค้าเพื่อทำการค้าออนไลน์</li> </ol>                                 |            |
| 4.7 Digital Marketing                                                                                |                                                                                         |            |
| <ul> <li>บทที่ 5 เครื่องมือออนไลน์</li> <li>5.1 Cloud Storage</li> </ul>                             |                                                                                         |            |
| 5.2 Presentation Tools                                                                               | ดรวจคาดอบ                                                                               |            |
| <ul> <li>5.3 Collaboration Tools</li> <li>шилодари</li> </ul>                                        | ชื่อที่ 10/10                                                                           |            |

หมายเหตุ : คะแนนผ่านเกณฑ์ ๘๐% ของจำนวนแบบทดสอบ และสามารถทำแบบทดสอบได้สูงสุด จำนวน ๑๐ ครั้ง

คลิก "<u>OK</u>" และทำการออกจากบทเรียนด้วยการคลิกที่ "<u>ปิด</u>"

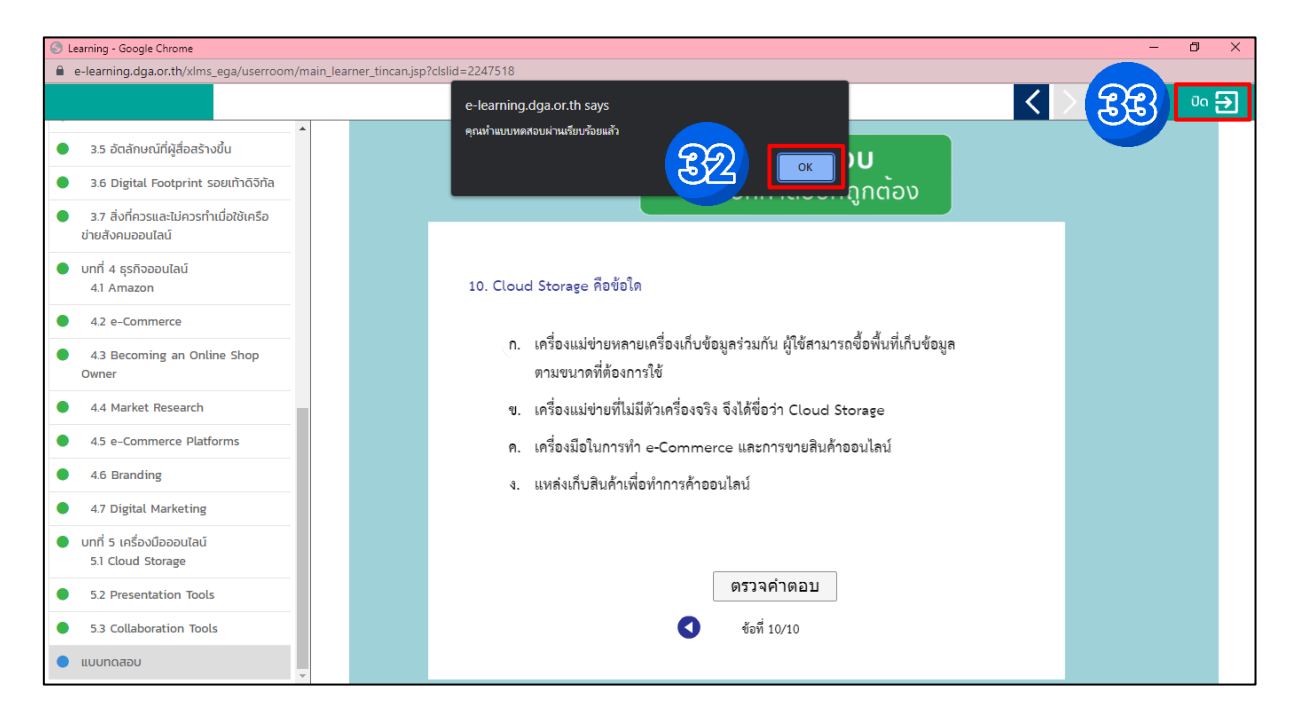

๒.๖ กลับมาที่หน้า MY CLASS คลิกเลือก "<u>แบบสอบถาม</u>"

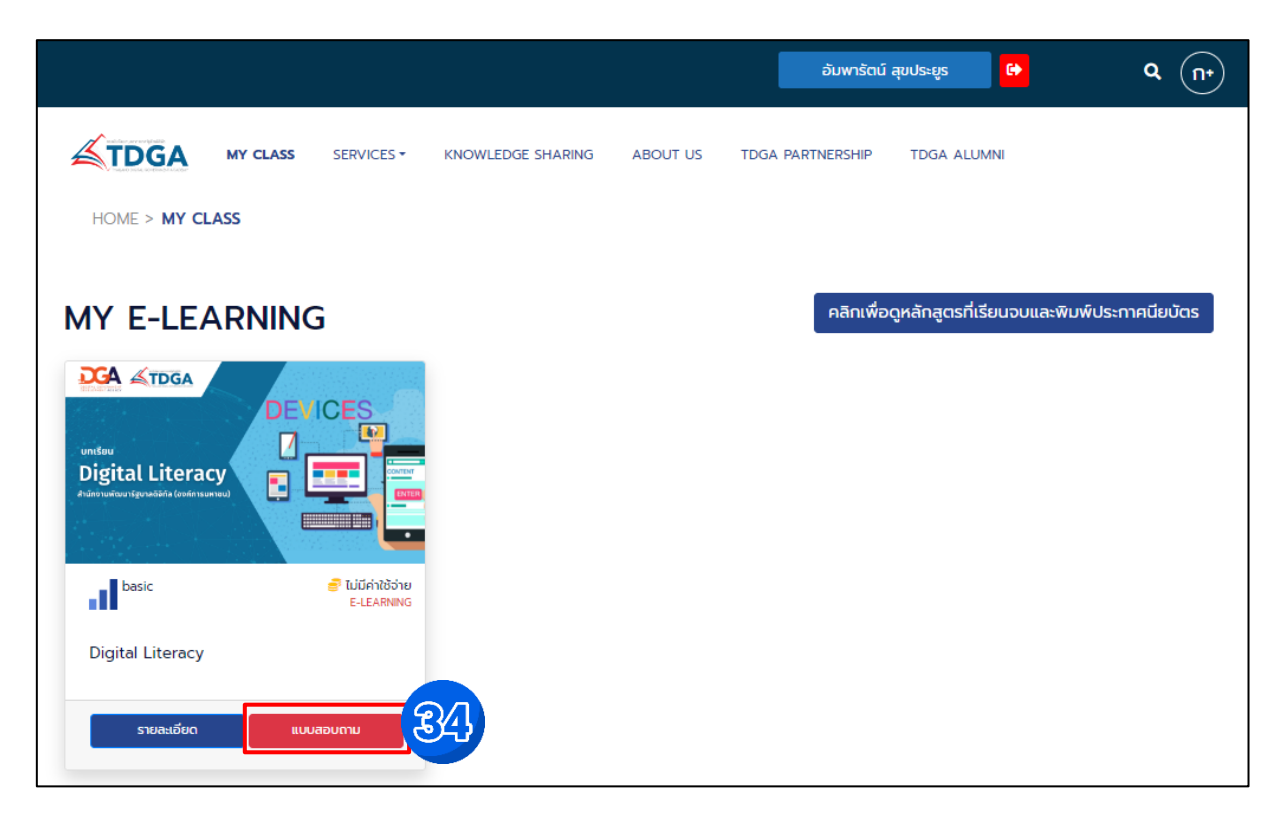

๒.๗ หากทำแบบสอบถามความพึงพอใจที่มีต่อหลักสูตรออนไลน์ของ TDGA e-Learning เรียบร้อยแล้ว ให้คลิก "<u>Submit</u>" จากนั้นระบบจะแสดงหน้าให้บันทึกข้อมูลให้คลิก "<u>OK</u>" และคลิก "<u>คลิกที่นี่เพื่อปิดหน้าต่าง</u>"

| Cours           | e Tools                                                                                                    |
|-----------------|----------------------------------------------------------------------------------------------------|
| Questic         | onnaire :: Questionnaire                                                                                                    |
|                 | F-PD-036                                                                                                    |
|                 | แบบสอบถามความพึงพอใจที่มีต่อหลักสุดรออนไลน์ของ TDGA e-Learning                                                                                |
|                 | กำชี้แจง กรุณาตอบกำกาม โดยเลือกกำตอบ หรือระบุข้อกาามในช่องว่างที่ตรงกับกาามกามคิดเห็นของท่านมากที่สุด แบบสอบกามมีข้อกำกามทั้งหมด จำนาน 13 ข้อ |
| ส่วนที่ 1 ข้อมู | ลทั่วไปของผู้ตอบแบบสอบถาม                                                                                                    |
| 1)              | ท่านเดยเข้าเรียนหลักสุตรออนไลน์ของ TDGA e-Learning มาก่อนหรือไม่                                                                              |
| C               | ) เดย                                                                                                    |
| C               | ) ไม่เดย (เข้าเรียนครั้งนี้เป็นครั้งแรก)                                                                                                    |
| 2)              | วัตถุประสงค์หลักในการเข้าเรียนหลักสุทรออนไลน์ของ TDGA e-Learning ของท่านในครั้งนี้                                                            |
|                 | ) เพื่อพัฒนาทักษะความรู้ทางด้านดิจิทัล                                                                                                    |
| C               | ) เพื่อตอบดัวชี้วัดระดับบุคคล (ของหน่วยงานต้นสังกัด)                                                                                          |
| C               | ) อื่น ๆ โปรดระบุ                                                                                                    |
| 3)              | ท่านใช้อปกรณ์โดโนการเข้าหลักสตรออนไลน์ของ TDGA e-Learning                                                                                     |
| C               | ) Smartphone                                                                                                    |
|                 | ) Tablet                                                                                                    |
|                 | ) คอมพิวเตอร์โน้ตบุ๊ค                                                                                                    |
| (               | ์<br>) ดอมพิวเตอร์ PC                                                                                                    |
|                 | ) อื่นๆ โปรดระบุ                                                                                                    |
|                 |                                                                                                    |

| ส่วนที่ 3 การรับ | e-learning.dga.or.th says<br>บรู้ที่มีต่อหลักสูตรออนไลน์ของ TDGA e-Learnit คุณต้องการบันทึกข้อมูลนี้หรือไม่       |  |  |  |  |  |  |  |
|------------------|----------------------------------------------------------------------------------------------------|--|--|--|--|--|--|--|
| 1)               | ท่านรู้จักหลักสุทรออนไลน์ของ TDGA e-Learr Cancel                                                                  |  |  |  |  |  |  |  |
| ۲                | หน่วยงานต้นสังกัดแนะนำ                                                                                            |  |  |  |  |  |  |  |
| 0                | มืดนรู้จักแนะนำ                                                                                                   |  |  |  |  |  |  |  |
| 0                | ด้นหาจาก Search Engine เช่น google                                                                                |  |  |  |  |  |  |  |
| 0                | รู้จักจาก Facebook ของ DGA Thailand                                                                               |  |  |  |  |  |  |  |
| 0                | รู้จักจาก Facebook ของ TDGA DGA                                                                                   |  |  |  |  |  |  |  |
| 0                | รู้จักจาก Social Media อื่น ๆ เช่น Facebook YouTube twitter หลง                                                   |  |  |  |  |  |  |  |
| 0                | อื่น ๆ โปรดระบุ                                                                                                   |  |  |  |  |  |  |  |
| 2)               | หลังจากพี่ท่านเข้าเรียนหลักสุดรออนไลน์ของ TDGA e-Learning แล้ว ท่านจะแนะนำ/บอกต่อให้แก่คนรู้อักเข้าเรียนฯ หรือไม่ |  |  |  |  |  |  |  |
| ۲                | แนะนำ                                                                                                    |  |  |  |  |  |  |  |
| 0                | luinerin                                                                                                    |  |  |  |  |  |  |  |
| 0                | อื่น ๆ โปรดจะบุ                                                                                                   |  |  |  |  |  |  |  |
| 3)               | ข้อเสนอหนะเพิ่มเติม (ถ้ามี)                                                                                       |  |  |  |  |  |  |  |
|                  | Submit Reset                                                                                                    |  |  |  |  |  |  |  |

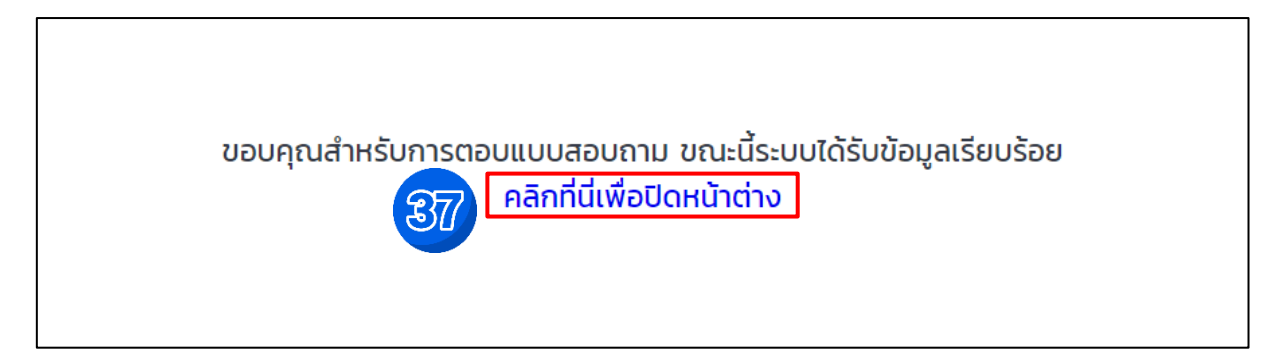

๒.๘ หลังจากตอบแบบสอบถามเรียบร้อยแล้วให้กลับไปยังหน้า MY CLASS และคลิก "<u>คลิกเพื่อดูหลักสูตรที่เรียนจบและ</u> <u>พิมพ์ใบประกาศนียบัตร</u>"

|                          | อัมพารัตน์ สุขประยูร 🕒                                                      | Q (n+)        |
|--------------------------|-----------------------------------------------------------------------------|---------------|
| TDGA MY CLASS SERVICES - | KNOWLEDGE SHARING ABOUT US TDGA PARTNERSHIP TDGA ALUMNI                     |               |
|                          | MY CLASS                                                                    | 0             |
|                          | °                                                                           | ×             |
| HOME > MY CLASS          |                                                                             |               |
| MY E-LEARNING            | คลิทเพื่อดูหลักสูตรที่เรียนจบและพิมพ์<br>คุณยังไม่มีหลักสูตรที่ลงทะเบียนไว้ | ประกาศนียบัตร |

๒.๙ คลิกที่ปุ่มสีเขียว "<u>ประกาศนียบัตร</u>" และคลิก "<u>OK</u>"

|                                                                         | e-learning.dga.or.th says<br>ชื่อที่ใช้โนการออกใบประกาศของคุณคือ                                                                                                    |                            |                   | าระยูร     | ₿ Q (n•)        |  |  |  |  |
|-------------------------------------------------------------------------|----------------------------------------------------------------------------------------------------|----------------------------|-------------------|------------|-----------------|--|--|--|--|
|                                                                         | ICE อัมพารัตน์ สุขประยูร<br>หากต้องการพิมพ์ใบประกาศกด OK<br>หากต้องการแก้ไขกด Cancel และไปที่เมนู แก้                                                                         | ไขข้อมูลส่วนตัว เพื่อ<br>- | อแก้ไข์ให้ถูกต้อง | IDGA ALUMN | 11              |  |  |  |  |
| HOME > <b>MY ACHIEVEMENT</b><br>ระบบเรียนออนไลน์ e-Learning ของสถาบัน 1 | HOME > MY ACHIEVEMENT<br>ระบบเรียนออนไลน์ e-Learning ของสถาบัน TDeA- แแบลอนจูยแบบเบบระทาศนอบเรา (e-Certificate) จะแสดบเสพาะ อยาเมลกุล ผู้เรียนเท่านั้น **ไม่แลดงคำนำหน้านาม** |                            |                   |            |                 |  |  |  |  |
| MY ACHIEVEMENT                                                          |                                                                                                    |                            |                   |            |                 |  |  |  |  |
| Show 10 + entries                                                       |                                                                                                    |                            |                   | Search:    |                 |  |  |  |  |
| # †↓ Name ↑↓                                                            | Category 1                                                                                                    | <b>Type</b> ↑↓             | Level N           | Price †↓   | Action ↑↓       |  |  |  |  |
| 1 Digital Literacy                                                      | หมวด Digital Literacy                                                                                                    | e-Learning                 | basic             | 0          |                 |  |  |  |  |
| Showing 1 to 1 of 1 entries                                             |                                                                                                    |                            |                   |            | Previous 1 Next |  |  |  |  |

๒.๑๐ หลังจากขอใบประกาศนียบัตรแล้วระบบแจ้ง อยู่ระหว่างอนุมัติใบรับรอง

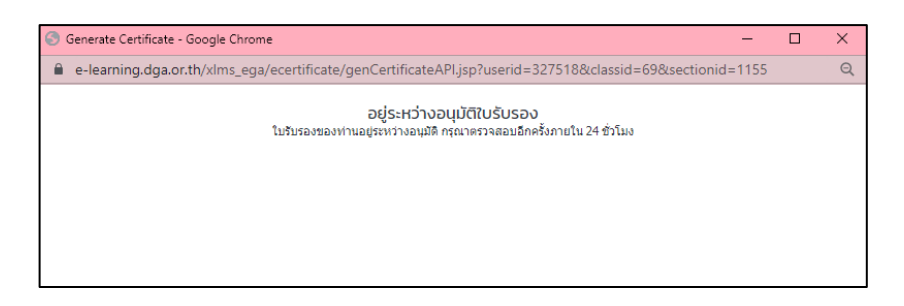

๒.๑๑ ไปยังหน้า "<u>MY CLASS</u>" ให้คลิก "<u>คลิกเพื่อดูหลักสูตรที่เรียนจบและพิมพ์ใบประกาศนียบัตร</u>" จะแสดงสถานะ รออนุมัติ

| MY CLASS SERVI                          | CES ▼ KNOWLEDGE SHARING ABC             | UT US TDGA PARTNERSHIP           | TDGA ALUMNI             |                          |   |
|-----------------------------------------|-----------------------------------------|----------------------------------|-------------------------|--------------------------|---|
| ÷.                                      |                                         | 0                                | MYCL                    | ASS                      | 0 |
| Home > MY ACHIEVEMENT                   |                                         |                                  |                         |                          |   |
| ระบบเรียนออนไลน์ e-Learning ของสถาบัน 1 | ัDGA ได้เปลี่ยนรูปแบบใบประกาศนียบัตร (e | -Certificate) จะแสดงเฉพาะ ชื่อนา | ามสกุล ผู้เรียนเท่านั้เ | ม **ไม่แสดงคำนำหน้านาม** |   |
| Show 10 + entries                       |                                         |                                  | Search:                 |                          |   |
| # ↑↓ Name ↑↓                            | Category ↑↓                             | Type ↑↓ Level                    | ↑↓ Price ↑↓             | Action ↑↓                |   |
| 1 Digital Literacy                      | หมวด Digital Literacy                   | e-Learning basic                 | 0                       | ทบทวน รออนุมัติ          |   |
| Showing 1 to 1 of 1 entries             |                                         |                                  |                         | Previous 1 Next          |   |

๒.๑๒ เมื่อสถานะเปลี่ยนเป็น สีน้ำเงิน คลิก "<u>ประกาศนียบัตร</u>"

| TD          | GA MY CLASS          | SERV      | ICES - KNOWLEDGE        | SHARING ABC      | DUT US       | TDGA    | PARTNERSHIP     | TDGA       | ALUMNI       |                        |          |   |
|-------------|----------------------|-----------|-------------------------|------------------|--------------|---------|-----------------|------------|--------------|------------------------|----------|---|
|             |                      |           |                         |                  |              |         | 0               | MY         | CL<br>{      | LASS                   |          | × |
| HOME >      | MY ACHIEVEMENT       |           |                         |                  |              |         |                 |            |              |                        |          |   |
| ระบบเรียนออ | นไลน์ e-Learning ของ | วสถาบัน 1 | TDGA ได้เปลี่ยนรูปแบบใน | ประกาศนียบัตร (e | -Certificate | e) ຈະແຜ | สดงเฉพาะ ชื่อนา | ามสกุล ผู้ | เรียนเท่านั่ | มั้น **ไม่แสดงคำนำห    | น้านาม** |   |
| MY A        | CHIEVEM              | ENT       |                         |                  |              |         |                 |            |              |                        |          |   |
| Show 10     | entries              |           |                         |                  |              |         |                 | Sear       | ch:          |                        |          |   |
| <b>#</b> ↑↓ | Name                 | ↑↓        | Category                | ↑↓               | Туре         | ↑↓      | Level           | †↓ Pi      | rice ↑↓      | Action                 | ¢↓       |   |
| 1           | Digital Literacy     |           | หมวด Digital Literacy   | /                | e-Learni     | ing     | basic           | 0          |              | ทบทวน<br>ประกาศนียบัตร | 42       | ) |
| Showing     | 1 to 1 of 1 entries  |           |                         |                  |              |         |                 |            |              | Previous 1             | Next     |   |

๒.๑๓ "<u>ดาวน์โหลด</u>" ใบประกาศนียบัตร เพื่อนำไปแนบเป็นหลักฐานในระบบแสดงความสามารถด้านเทคโนโลยีสารสนเทศ (10.226.90.70/itg/certificate/index.php) ต่อไป

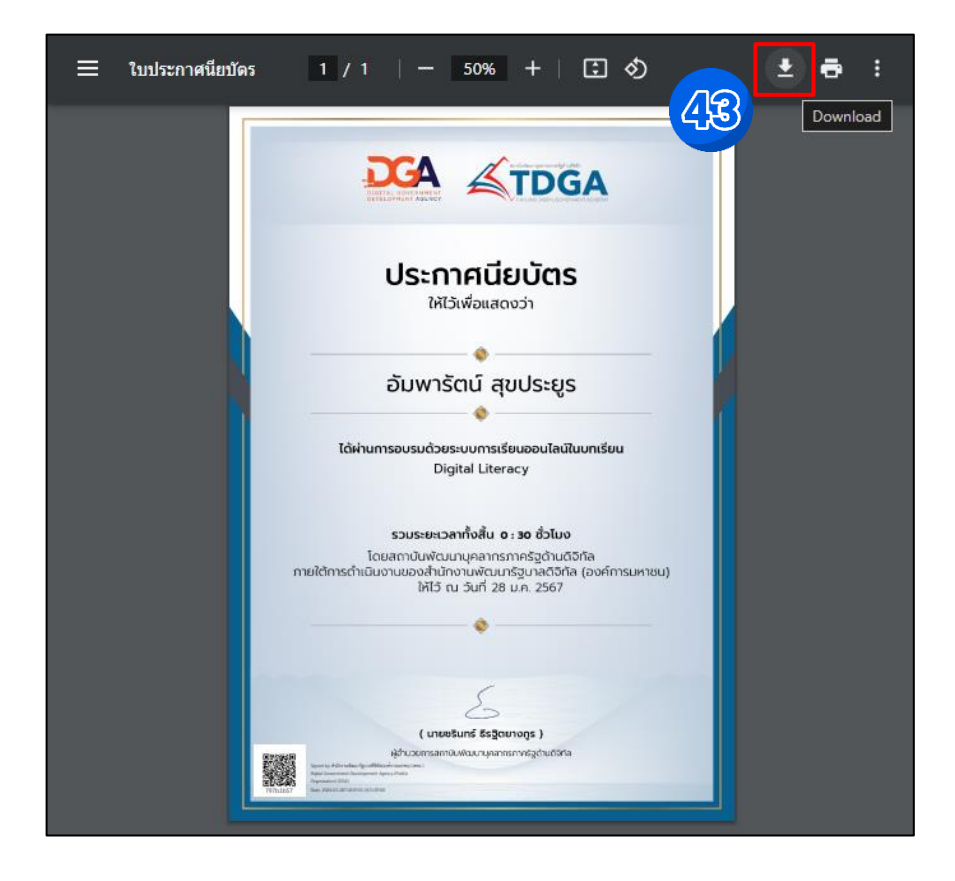

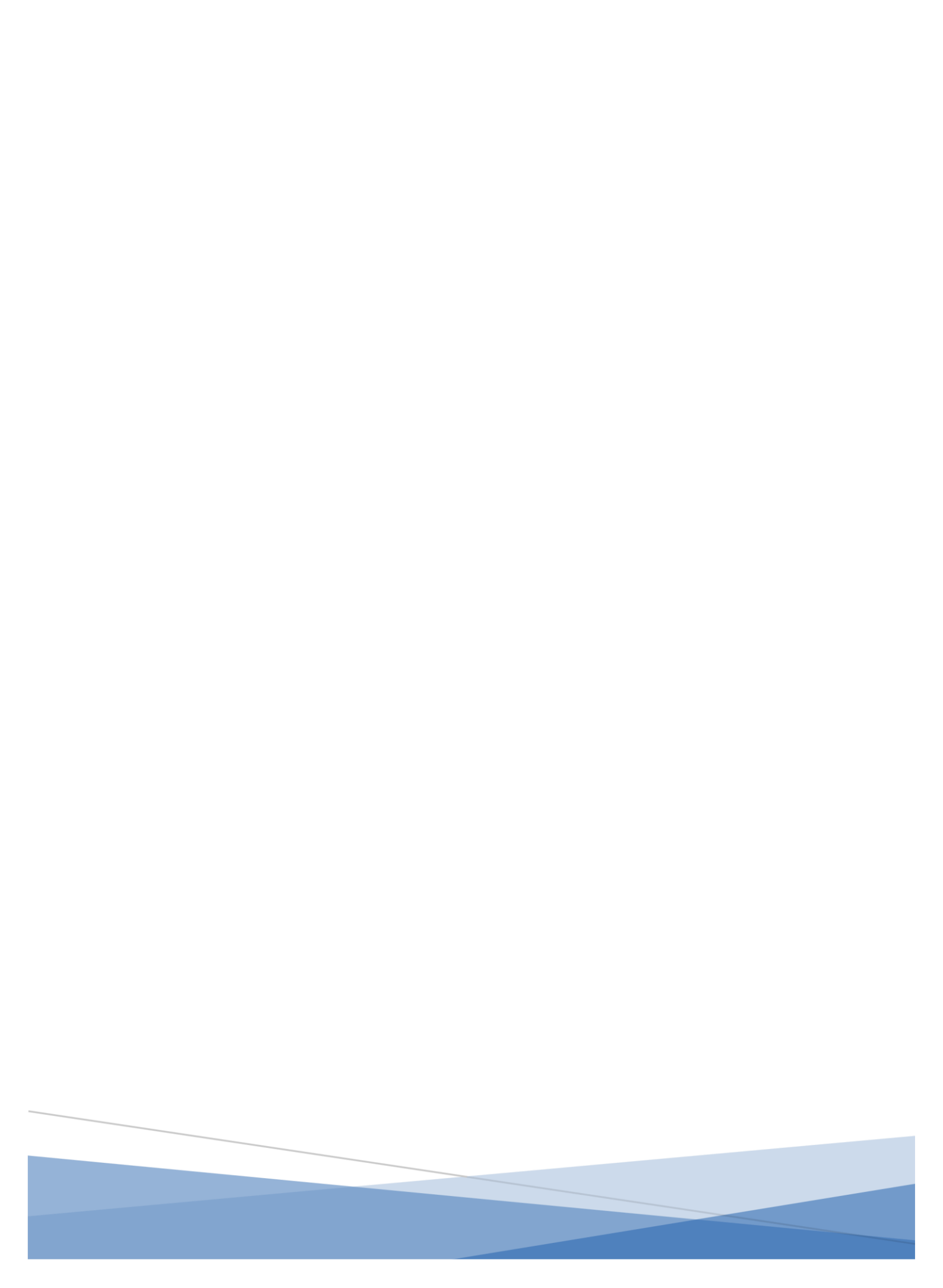